## 关于完善个税六项附加扣除项信息采集的通知

根据新税法改革的要求,个人所得税六项附加扣除的信息采集工 作已经基本完成并已上报税务系统,根据税务局反馈的信息、新上的 税务系统操作具有不稳定性,存在系统不能及时对错误信息进行报错 的情况。建议各位老师下载手机APP"个人所得税"客户端,注册之 后对抵扣信息进行核对与确认。没有上报的信息可以通过手机APP自 行填报。各单位通过电子模板上报的如若有错误的信息可以联系财务 处王一旭(8785203)进行更改。

为不影响后续相关的财务工作,本次信息采集修正工作截止至 2019年1月8日下午16:00,如有老师因信息确认不及时导致的1月份工 资薪金发放存在个人所得税未享受扣除或未足额享受扣除的自行负 责。

另,手机 APP 下载、注册及查询的具体操作步骤如下:

**IOS 版本-----**打开 App Store 搜索功能,在搜索栏输入"个人所得税",选择"个人所得税" APP,点击 "获取"下载应用。

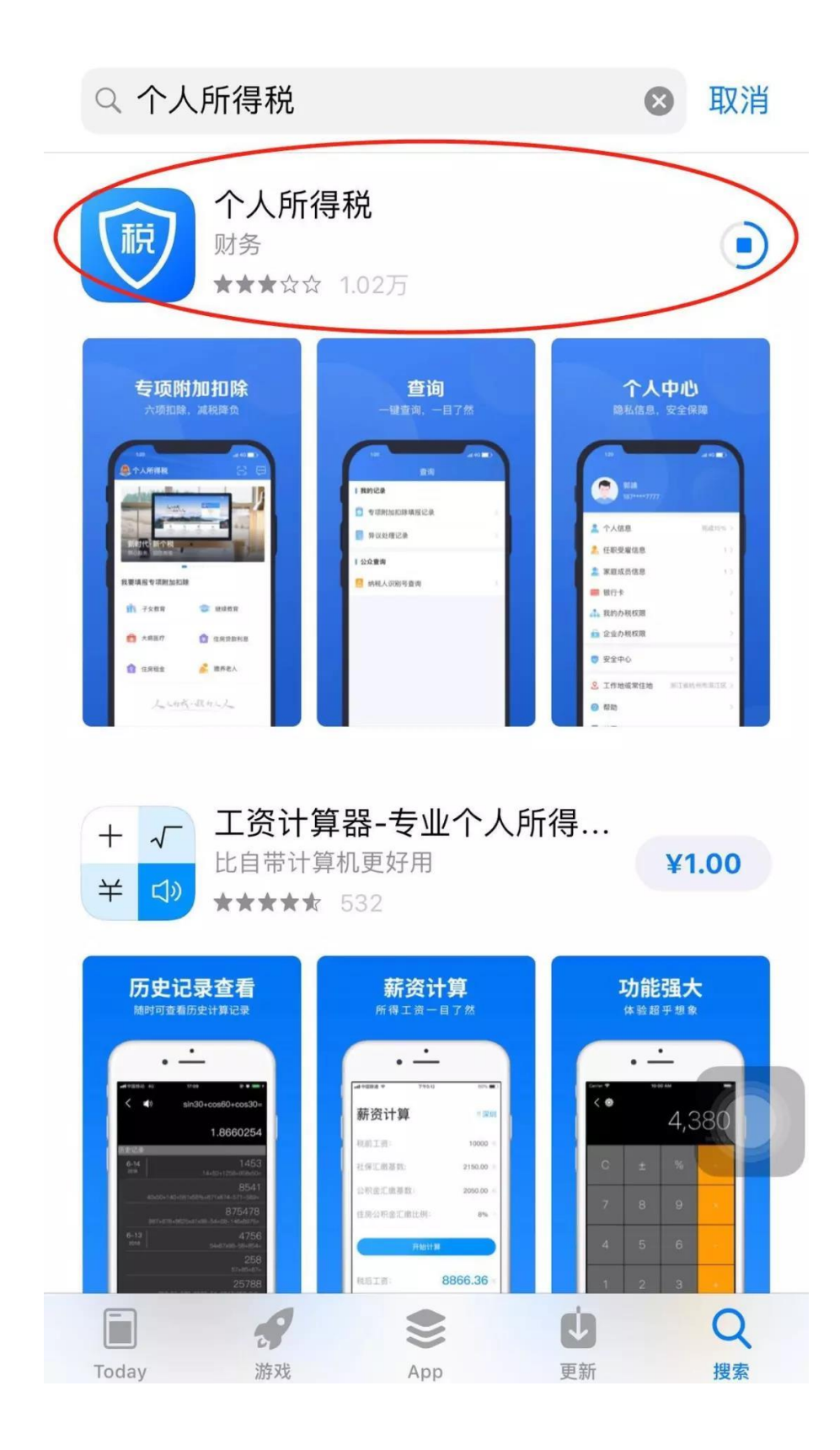

华为、小米、VIVO、OPPO 等可在应用市场搜索"个人所得税" 进行下载安装。

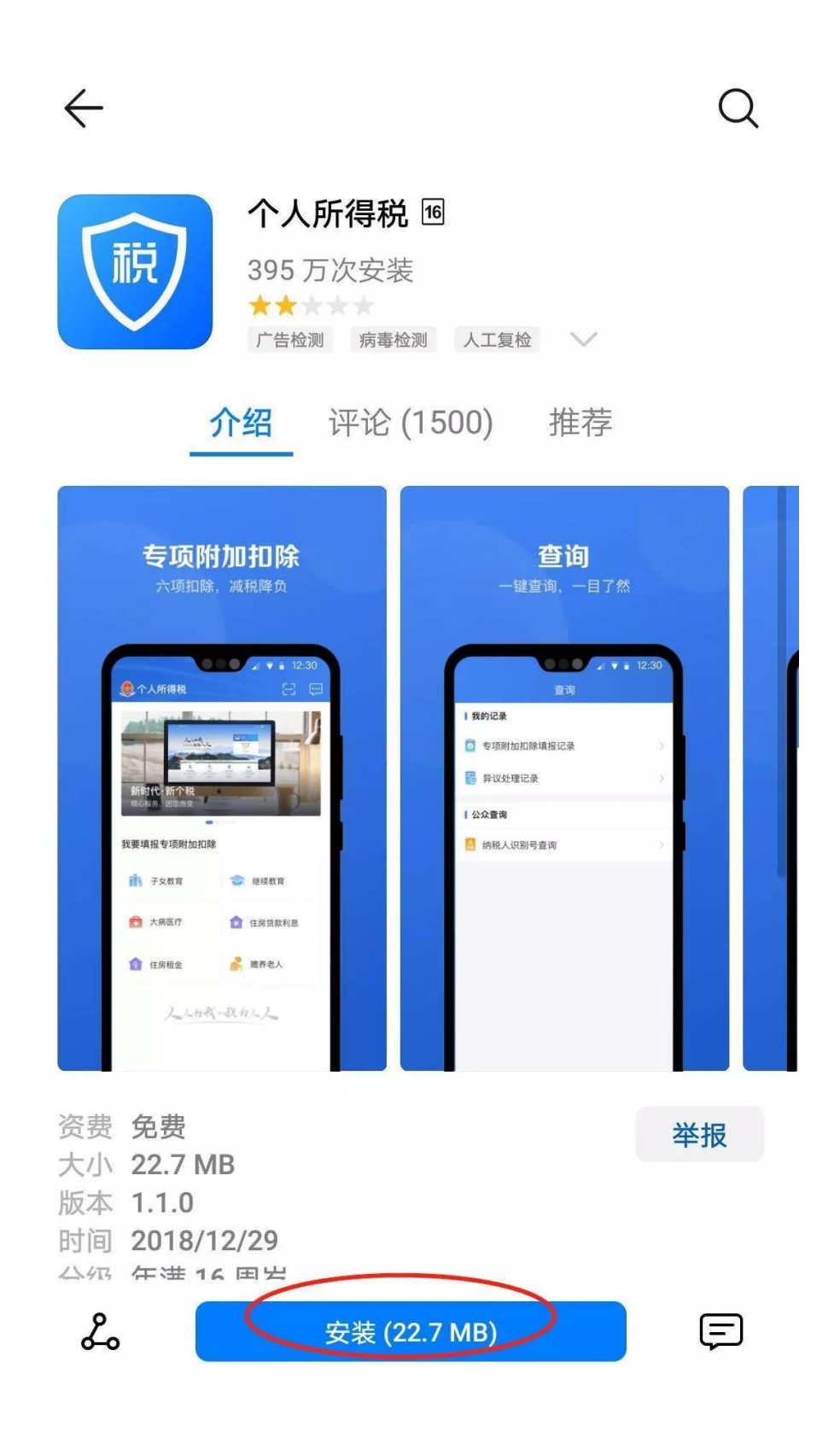

 进入个税 APP 后点击【个人中心】板块-----再点击上方【登陆/注 册】进入注册模块。

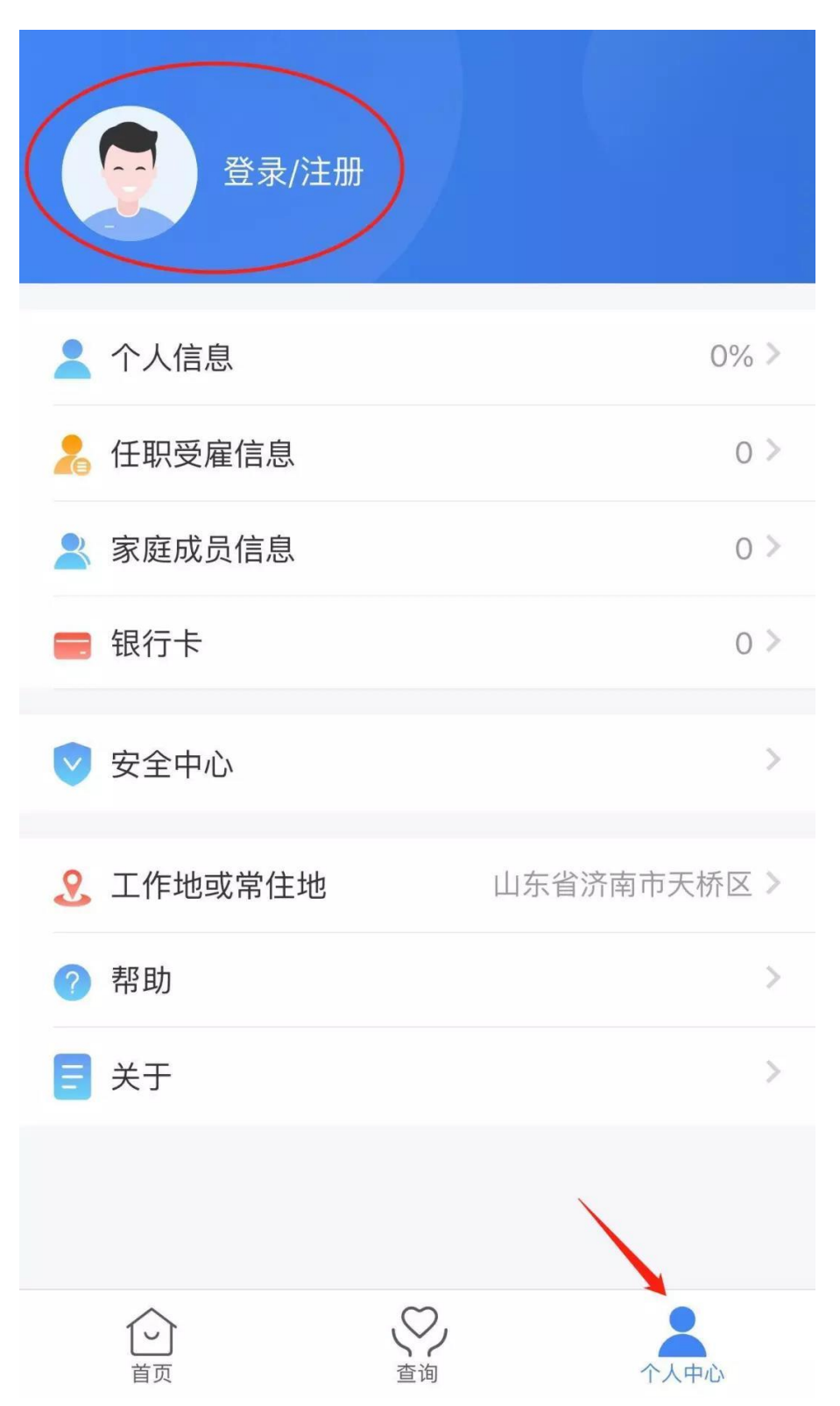

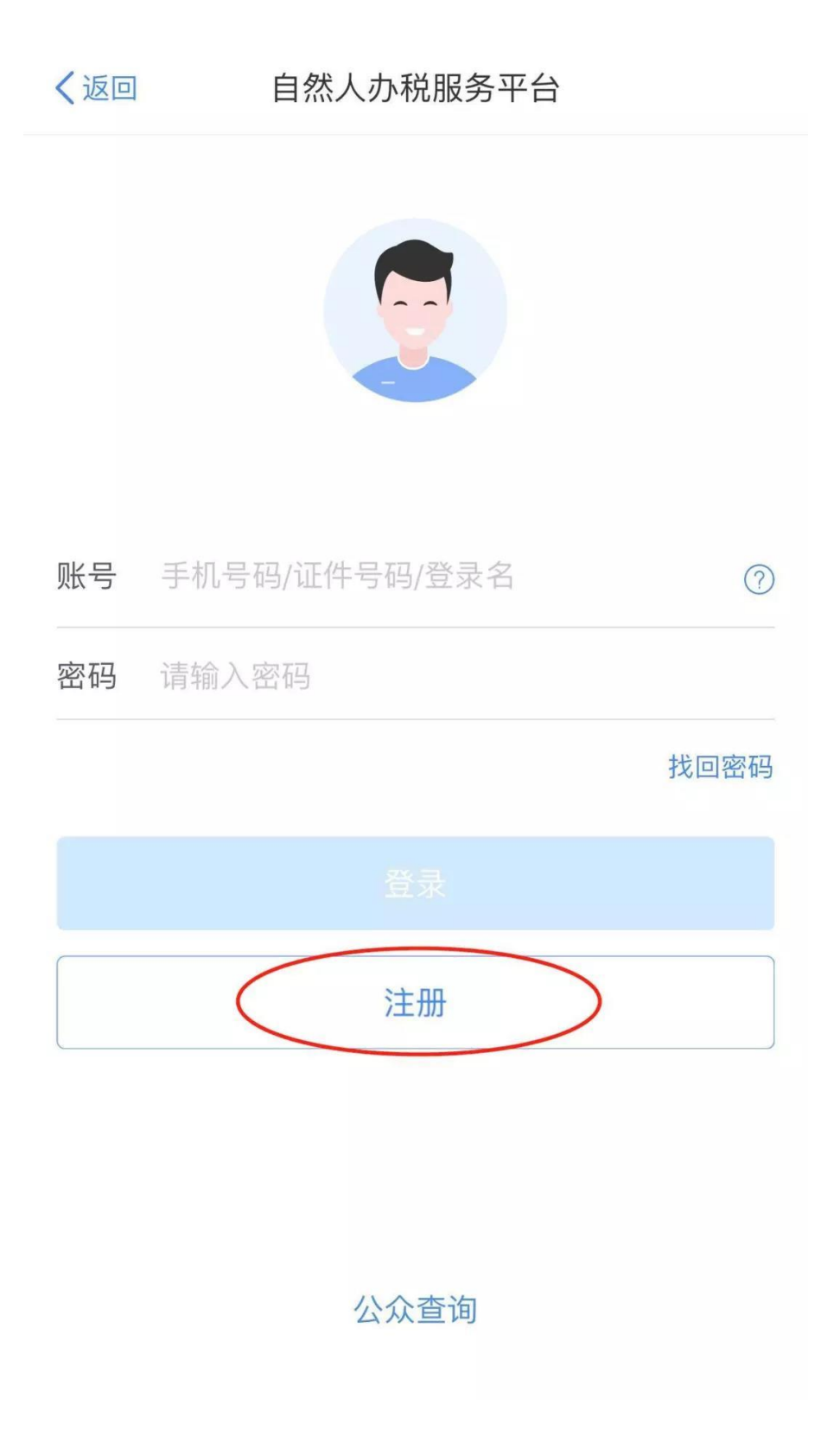

2. 点击【注册】后选择【人脸识别认证注册】

| く返回 | 自然人办税服务平台 |      |
|-----|-----------|------|
|     |           |      |
| 账号  |           | 0    |
| 密码  |           |      |
|     |           | 找回密码 |
|     |           |      |
|     | 注册        |      |
|     | 大厅注册码注册   |      |
|     | 人脸识别认证注册  |      |
|     | 取消        |      |

3. 阅读"自然人办税服务平台用户注册协议"后点击【同意并继续】

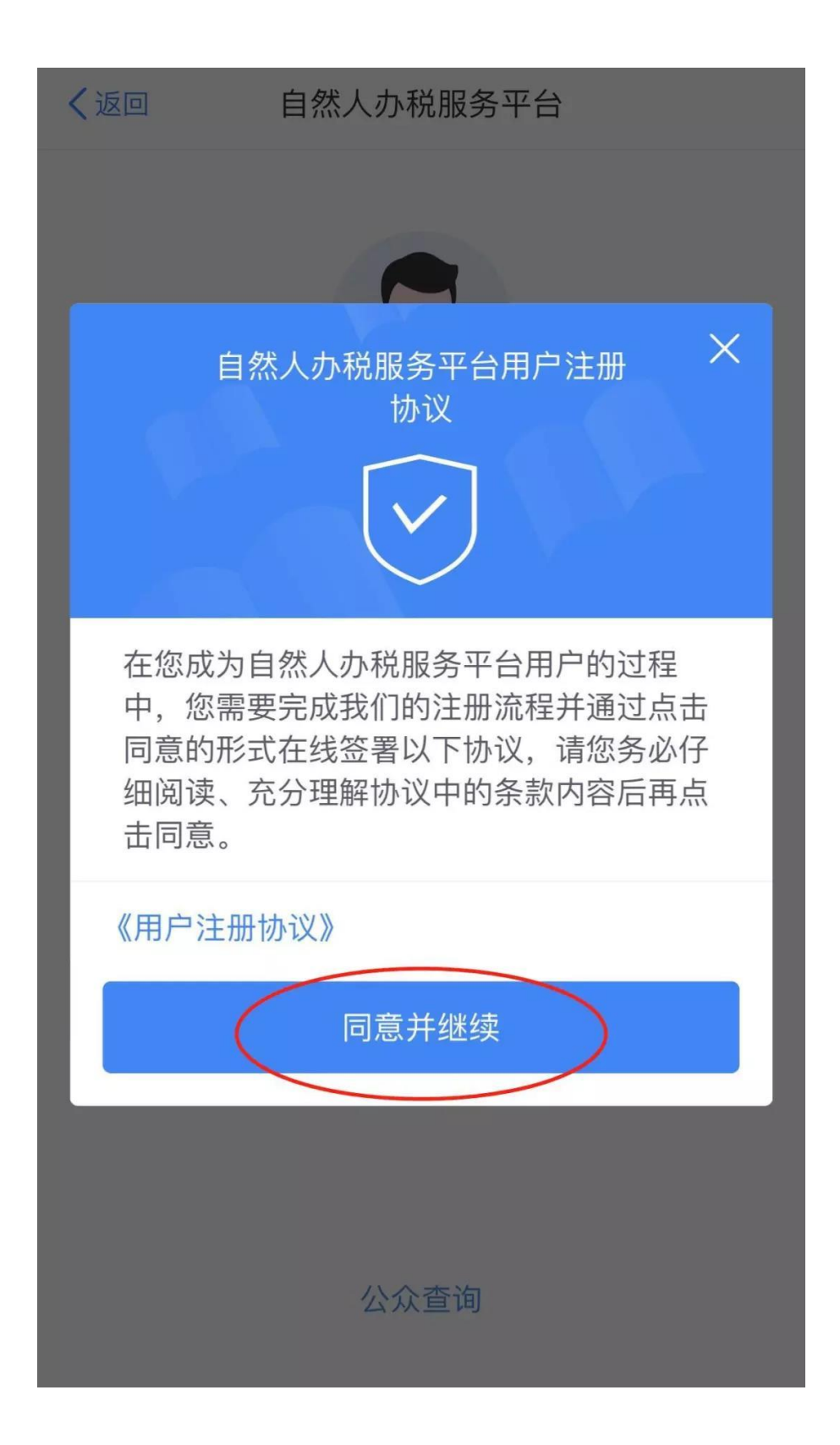

进入【人脸识别认证注册】-----正确填写"居民身份证"【证件号码】与【姓名】信息----点击【开始人脸识别】

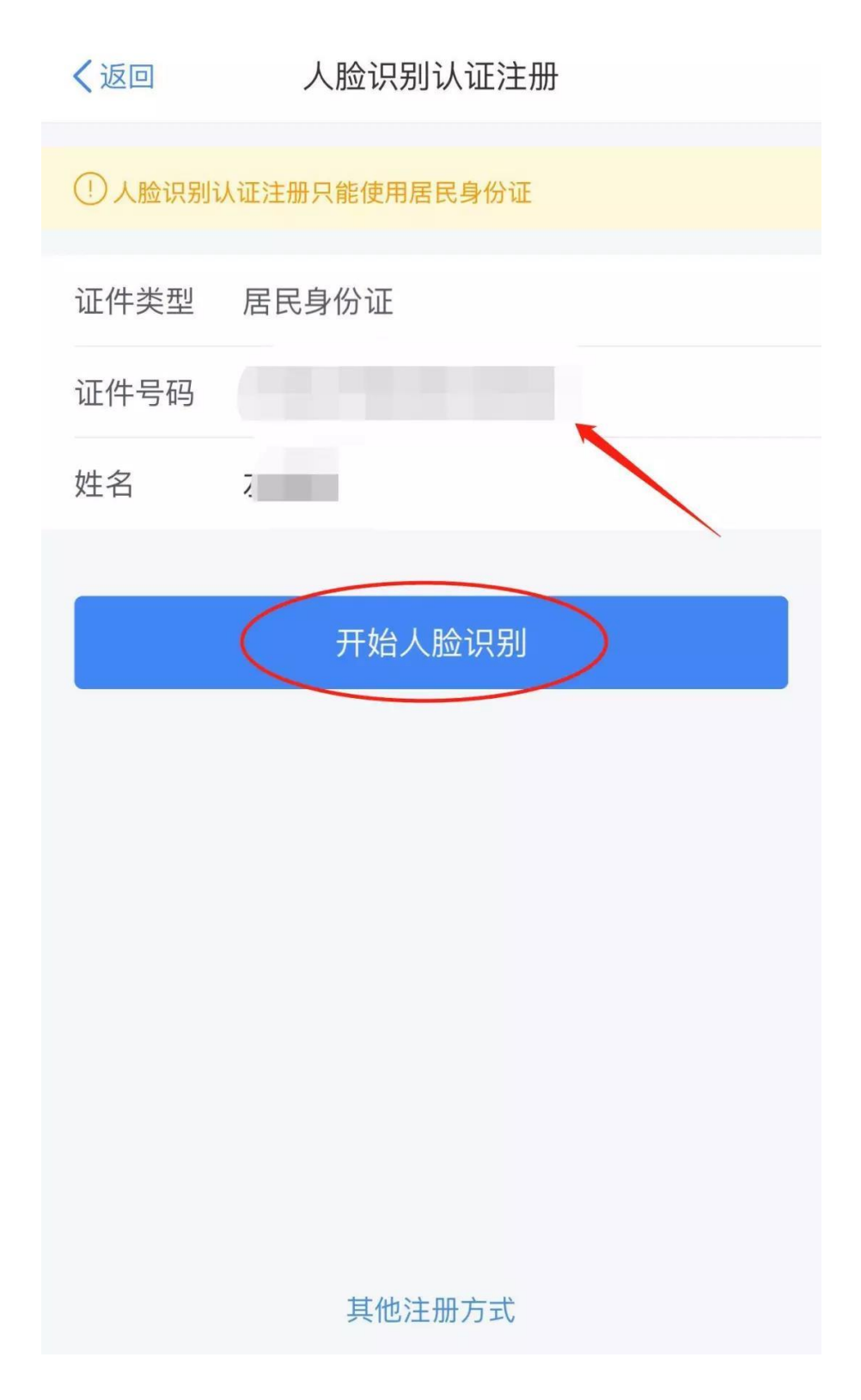

 进入人脸识别后根据要求完成识别程序-----完成人脸识别后按要 求输入相关信息(包括登录名、密码、手机号(短信校验)、户籍 所在地等)-----填写完成点击【提交】

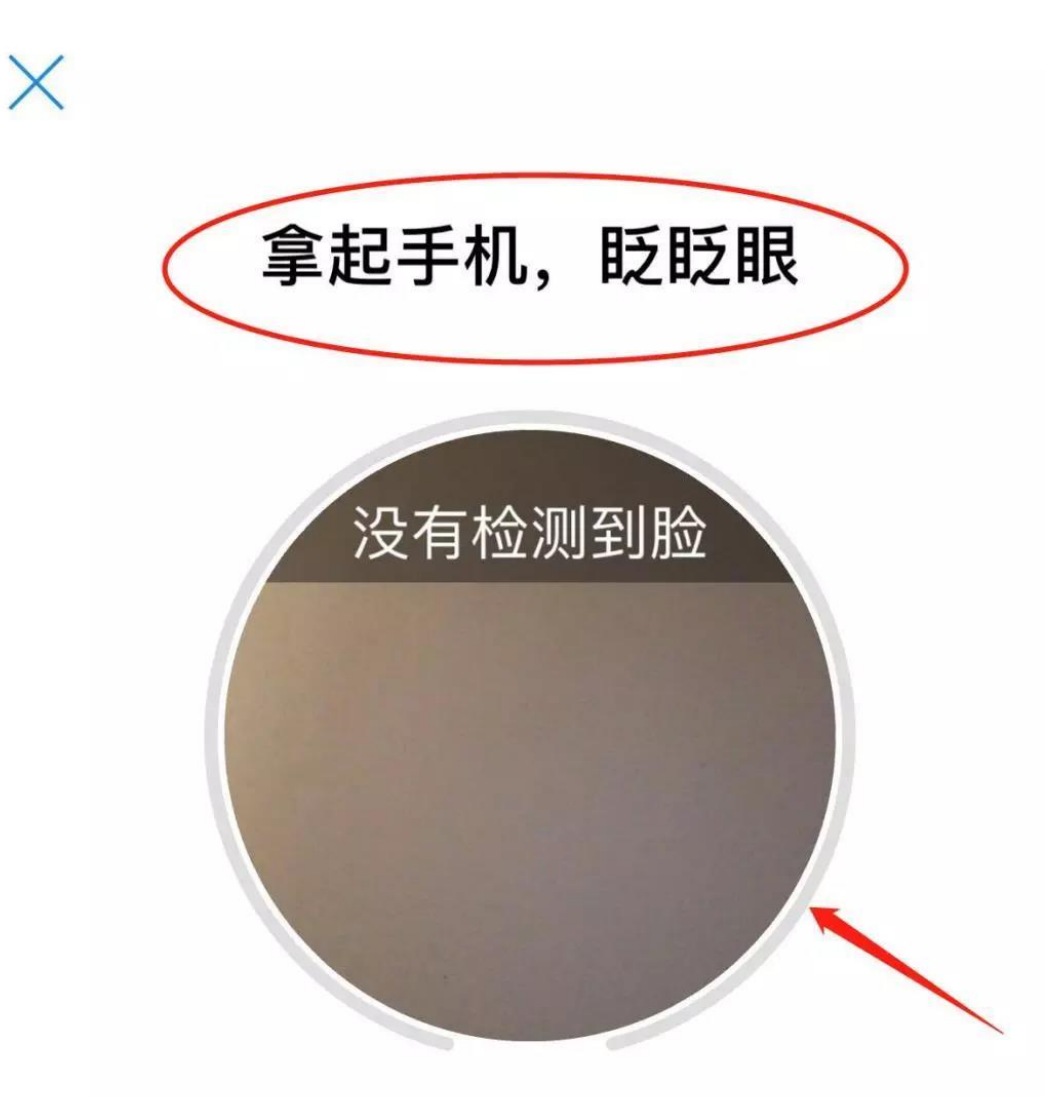

| く返回                                                         | 用户注册         |       |  |  |
|-------------------------------------------------------------|--------------|-------|--|--|
| 登录名                                                         | 请设置2-16位登录名  |       |  |  |
| 密码                                                          | 请设置8-15位登录密码 | ŭ     |  |  |
| 手机号码                                                        | 请输入您的手机号码    |       |  |  |
| 验证码                                                         | 请输入短信验证码     | 获取验证码 |  |  |
| 户籍所在地区                                                      | 请选择          | >     |  |  |
| 提交                                                          |              |       |  |  |
| 登录名格式:<br>1.2-16位字符。<br>2.只能包含大小写字母、数字、中文与下划线。<br>3.不支持纯数字。 |              |       |  |  |

密码由8-15位的字母、数字与符号中的至少两种组成,不允许空格

6. 点击【完成】,显示【注册成功】。

用户注册 注册成功 完成

## 7. 点击下方【查询】菜单

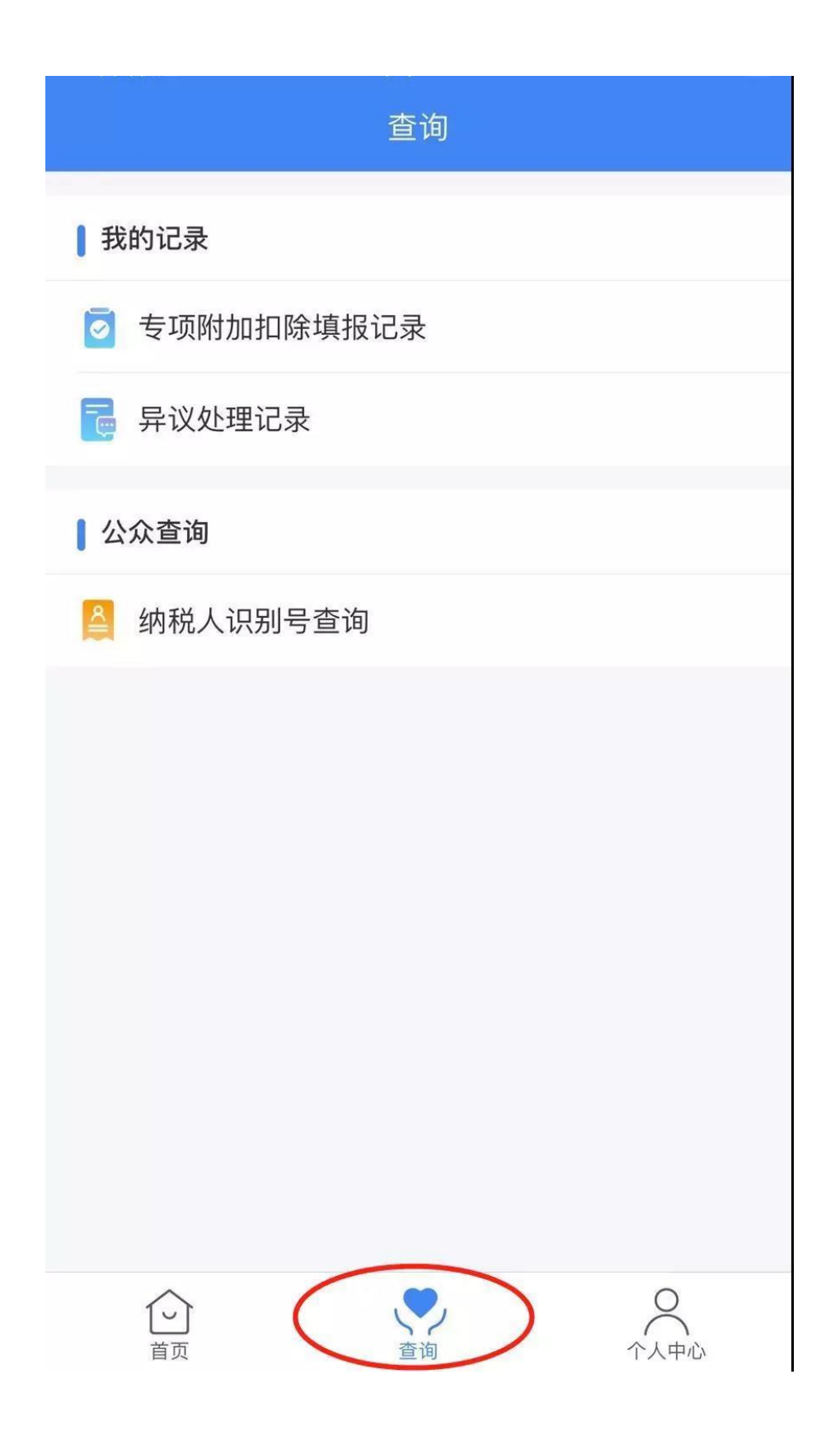

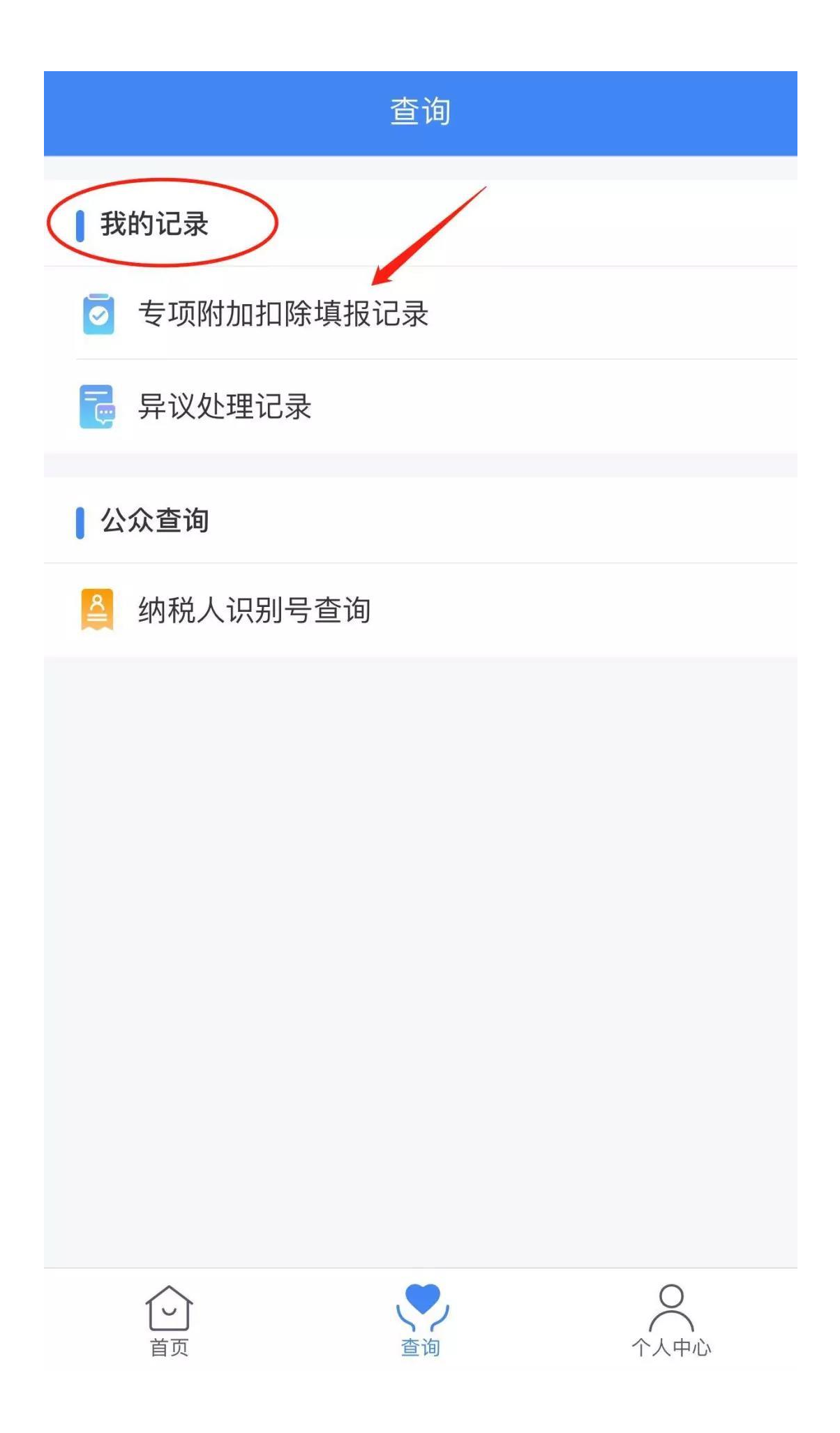